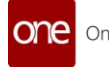

# Quick Guide to Activating ELD Tracking in One Network

February 22, 2024 Version 1.1.5

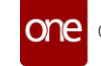

## **Table of Contents**

| 1 | Intro | oduction                            | 3    |
|---|-------|-------------------------------------|------|
| 2 | Acti  | vating ELD Tracking                 | 3    |
|   | 2.1   | Authorizing ELD Provider Connection | 3    |
|   | 2.2   | Confirming Successful Authorization | 8    |
| 3 | Uplo  | oading Vehicles                     | 8    |
|   | 3.1   | Downloading Template Files          | 8    |
|   | 3.2   | Uploading Vehicle Data File         | . 10 |
|   | 3.3   | Confirming Successful Upload        | . 12 |
| 4 | Assi  | gning Vehicles to Shipments         | 12   |
|   | 4.1   | Single Shipment Assignment          | . 12 |
|   | 4.2   | Bulk Shipment Assignment            | . 14 |

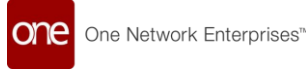

## **1** Introduction

This guide provides instructions for transportation providers to activate ELD tracking in the One Network system. This allows your company to authorize ELD providers to transmit truck locations into One Network, enabling real-time visibility into shipments for your customers.

Benefits of ELD tracking:

- Real-time visibility of in-transit shipments
- Proof of pickup and delivery with geolocation data
- Increased efficiency and load oversight

## **2** Activating ELD Tracking

This section covers how to authorize third-party ELD providers to connect with One Network to transmit truck location data.

## 2.1 Authorizing ELD Provider Connection

- 1. Login to the One Network system with the Carrier Manager role. <u>https://rtvn9499.onenetwork.com/</u>
- 2. 2. Select \*\*Contract Mgmt --> ELD Authorization\*\* as shown below:

| Q Filters (edit): None                        |                             |                 |              |                                                                                                    |                                                                                         |                                                    |                                                                    | Target Pickup/      |
|-----------------------------------------------|-----------------------------|-----------------|--------------|----------------------------------------------------------------------------------------------------|-----------------------------------------------------------------------------------------|----------------------------------------------------|--------------------------------------------------------------------|---------------------|
| Movement                                      | Shipment                    | Flags           | Cost         | Shipper                                                                                                    | Consignee                                                                               | Pickup                                             | Delivery                                                           | Actual Pickup       |
| 020464370                                     | •                           |                 |              |                                                                                                    |                                                                                         | Oct 12, 2020 4:31<br>AM - 8:59 PM<br>Appt Required | Oct 14, 2020 2:01<br>AM - 7:59 PM<br>Appt Required                 |                     |
| 020467109                                     | 001-30-5229-WSLC-<br>608800 | •               | Lands<br>Ser |                                                                                                    |                                                                                         | Oct 12, 2020 4:51<br>AM - 8:59 PM<br>Appt Required | Oct 14, 2020 2:01<br>AM - 7:59 PM<br>Create [ Live ]               | Oct 12, 2020 5:51 A |
| ★ Favorites                                   | ><br>>                      | •               |              | 1000.001<br>10075/1008<br>10070/008                                                                                                    |                                                                                         | Oct 12, 2020 4:51<br>AM - 8:59 PM<br>Appt Required | Oct 14, 2020 2:01<br>AM - 7:59 PM<br>Create [ Live ]               | Oct 12, 2020 5:51 A |
| Quick Links     Transportation     Scheduling | >                           | *               | No. Const.   |                                                                                                    | Auto Paralan da<br>Auto Constanti dan<br>Auto Constanti dan<br>Autoretari<br>Autoretari | Oct 12, 2020 10:00<br>AM - 7:00 PM                 | Oct 14, 2020 7:00<br>PM - Oct 15, 2020<br>3:00 AM<br>Appt Required |                     |
| Financials<br>Reports<br>Contract Mgmt        | ><br>> Shipp                | •<br>er Contrac | 15           |                                                                                                    | And Participants                                                                        | Oct 13. 2020 10:00<br>AM - 7:00 PM                 | Oct 15, 2020 7:00<br>PM - Oct 16, 2020<br>3:00 AM<br>Appt Required |                     |
| Administration<br>Tools                       | > RFQs<br>> Poste           | d Capacity      | 5.53         | Television of the local division of the local division of the loca | 12222.00                                                                                | Oct 14, 2020 4:51<br>AM - 8:59 PM                  | Oct 16, 2020 2:01<br>AM - 7:59 PM                                  | Oct 14, 2020 5:51 A |

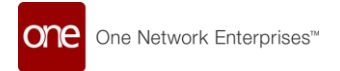

3. On the left side, select the ELD provider your company works with.

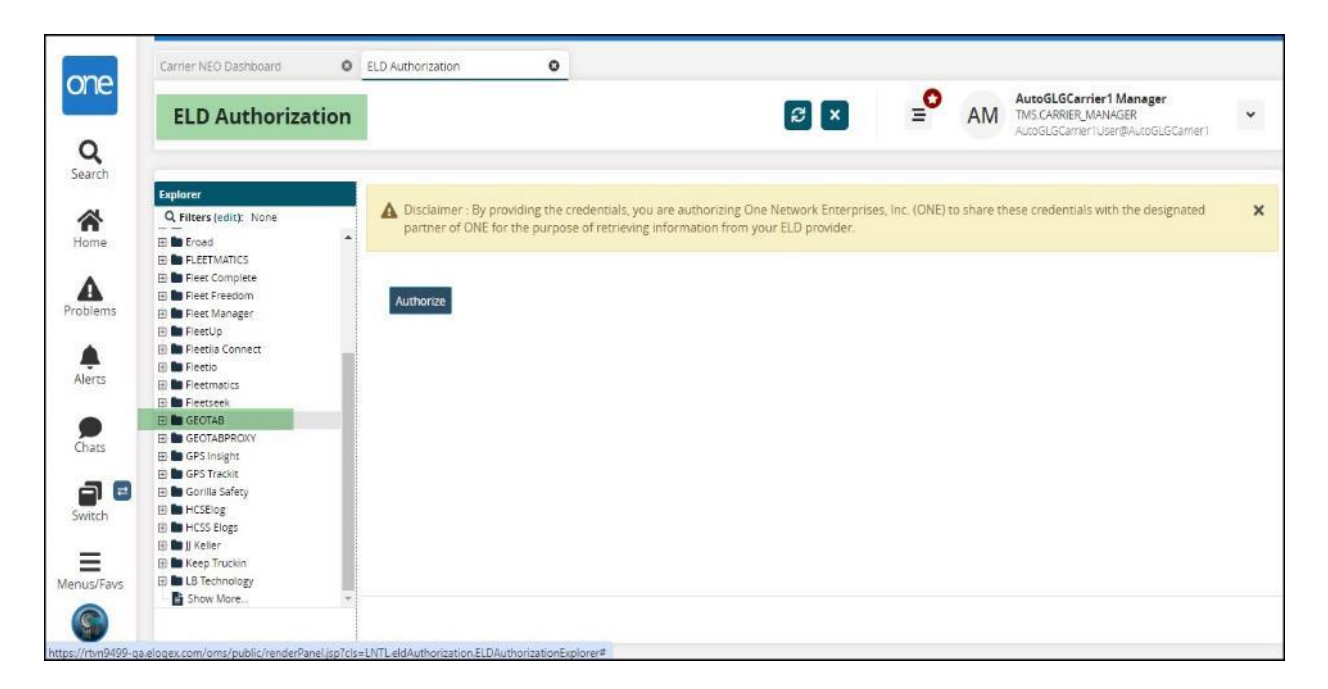

4. Click \*\*Authorize\*\*. This will bring up the Integration Partner Authorization page.

| Carrier NEO Dashboard                                               | C ELD Authorizat | ion O                                  |                                          |                           |                                                                                        |   |
|---------------------------------------------------------------------|------------------|----------------------------------------|------------------------------------------|---------------------------|----------------------------------------------------------------------------------------|---|
| ELD Authori                                                         | zation           |                                        | 8 ×                                      | <b>■</b> AM               | AutoGLGCarrier1 Manager<br>TMS.CARRIER_MANAGER<br>AutoGLGCarrier1 User@AutoGLGCarrier1 | * |
| Explorer<br>Q. Filters (edit): None                                 | A Disclair       | ner . By providing the credentials, yo | u are authorizing One Network Enterprise | s, Inc. (ONE) to share th | ese credentials with the designated                                                    | × |
| Eroad     Eroad     E    EEETMATICS     EEET Complete               | porties          | or one for the purpose of retrieving   | , mormaton nom your LED provider.        |                           |                                                                                        |   |
| B Fleet Freedom     B Fleet Manager                                 | Authorize        | 8                                      |                                          |                           |                                                                                        |   |
| Preetop     Preetop     Preetop     Preetop     Preetop     Preetop |                  |                                        |                                          |                           |                                                                                        |   |
| Pleetmatics     Fleetseek     GEOTAB                                | _                |                                        |                                          |                           |                                                                                        |   |
| GEOTABPROXY     GPS Insight     GPS Trackit                         |                  |                                        |                                          |                           |                                                                                        |   |
| Gorilla Safety     HCSElog                                          |                  |                                        |                                          |                           |                                                                                        |   |
| H HCSS Elogs                                                        |                  |                                        |                                          |                           |                                                                                        |   |
| Keep Truckin                                                        |                  |                                        |                                          |                           |                                                                                        |   |

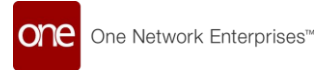

5. \*\*Terms & Conditions\*\* - You can click the link to view, but no acceptance checkbox is needed.

|         | One Network Entreprises*                            | é          |                    |
|---------|-----------------------------------------------------|------------|--------------------|
|         | One Network will be at                              | ole to con | nect to Geotab     |
|         | By authorizing, you agree to                        |            | Terms & Conditions |
|         |                                                     |            |                    |
| REQ     | UIRED DATA                                          | sugo       | SESTED DATA        |
| æ       | Authorization                                       | 9          | Driver Data        |
| Ċ       | Authorization to retrieve ELD data                  | -          | Hours of Service   |
| $\odot$ | Location Data                                       | C          | Hours of Service   |
|         | GPS location data                                   | ė          | Engine Data        |
| Da      | Vehicle Data<br>Critical vehicle data (Make, Model, |            | Safetu             |
|         | VIN)                                                | 5          | Safety events      |
|         |                                                     |            |                    |

- 6. \*\*Required Data\*\* Provider info that is needed.
- 7. \*\*Suggested Data\*\* Optional additional data.

| Authorization       Succented Data         Authorization       Coloration Data       Driver Data         OP location Data       Priver of Service         OP location data       Contice Data         Vehicle Data       Engine Data         Critical vehicle data (Make, Model, VIN)       Safety         Safety       Safety         Safety       Safety                                                                                                    | One her                | on Ensymptot                 |        | inanopyrent by reducement                |
|----------------------------------------------------------------------------------------------------|------------------------|------------------------------|--------|------------------------------------------|
| By authorizing, you agree to     Terms & Conditions       REEQUIRED DATA     SUGGESTED DATA       Authorization<br>Authorization to retrieve ELD data     O     Driver Data<br>Driver D's, Email, Phone       Image: Constitution of the service<br>SPS location data     Mours of Service<br>Hours of Service<br>Hours of Service       Vehicle Data     Image: Critical vehicle data (Make, Model,<br>VIN)     Image: Safety<br>Safety service                                                                                                    |                        | One Network will be able     | to con | nect to Geotab                           |
| REQUIRED DATA     SUGGESTED DATA       Authorization<br>Authorization to retrieve ELD data     Driver Data<br>Driver ID's, Email, Phone       Image: Construct on Data<br>GPS location data     Image: Construct on Construct on                                 |                        | By authorizing, you agree to |        | Terms & Conditions                       |
| Authorization<br>Authorization to retrieve ELD data     Driver Data<br>Driver ID's, Email, Phone       Image: Determine Structure Structure Structure Structure Structure Structure Structure Hours of Service<br>Structure Data     Image: Determine Structure Structure Structure Hours of Service Hours of Service Structure Structur | REQUIRED DATA          |                              | SUGG   | ESTED DATA                               |
| <ul> <li>Location Data<br/>GPS location data</li> <li>Vehicle Data<br/>Critical vehicle data (Make, Model,<br/>VIN)</li> <li>Hours of Service<br/>Hours of Service<br/>Bigine Data<br/>Diagnostics &amp; maintenance</li> <li>Safety<br/>Safety events</li> </ul>                                                                                                    | Authorization          | n<br>to retrieve ELD data    | 9      | Driver Data<br>Driver ID's, Email, Phone |
| Vehicle Data<br>Critical vehicle data (Make, Model,<br>VIN) Safety<br>Safety events                                                                                                    | O GPS location         | a<br>data                    | ╚      | Hours of Service<br>Hours of Service     |
| Critical vehicle data (Make, Model,<br>VIN) Safety<br>Safety events                                                                                                    | Vehicle Data           |                              | ē      | Engine Data<br>Diagnostics & maintenance |
|                                                                                                    | Critical vehic<br>VIN) | ie data (Make, Model,        | F      | Safety<br>Safety events                  |

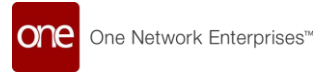

- 8. \*\*Verify Credentials\*\* Options:
  - 1. Enter \*\*Username\*\* and \*\*Password\*\*

| ÷ | $\rightarrow$ | C | a |            |                                            |                              |                     | @ ☆ | Ď   □ | : |  |
|---|---------------|---|---|------------|--------------------------------------------|------------------------------|---------------------|-----|-------|---|--|
|   |               |   |   |            |                                            |                              |                     |     |       |   |  |
|   |               |   |   |            |                                            |                              |                     |     |       |   |  |
|   |               |   |   |            |                                            |                              |                     |     |       |   |  |
|   |               |   |   |            | -                                          |                              |                     |     |       |   |  |
|   |               |   |   |            | One Natwork Enterprises"                   |                              | 3                   |     |       |   |  |
|   |               |   |   |            | One Network will be a                      | ble to connect to Geotab     |                     |     |       |   |  |
|   |               |   |   |            | By authorizing, you agree to               | Terms & Conditions           |                     |     |       |   |  |
|   |               |   |   | username * |                                            | password *                   |                     |     |       |   |  |
|   |               |   |   |            |                                            |                              |                     |     |       |   |  |
|   |               |   |   |            | <ol> <li>Learn how to obtain th</li> </ol> | is information from Geotab [ |                     |     |       |   |  |
|   |               |   |   | Back       |                                            |                              | Varific Cradentials |     |       |   |  |
|   |               |   |   | Dack       |                                            |                              | Verify Credentials  |     |       |   |  |
|   |               |   |   |            |                                            |                              |                     |     |       | 0 |  |
|   |               |   |   |            |                                            |                              |                     |     |       | - |  |
|   |               |   |   |            |                                            |                              |                     |     |       |   |  |

2. Enter \*\*API Key\*\*

|           |                              | azūga               |   |
|-----------|------------------------------|---------------------|---|
|           | One Network will be able     | to connect to Azuga |   |
| _ apikey* | By authorizing, you agree to | Terms & Conditions  |   |
|           | Cean new to obtain this link | onnation non Azuga  |   |
| Back      |                              | Verify Credentials  |   |
|           |                              |                     | 0 |

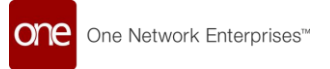

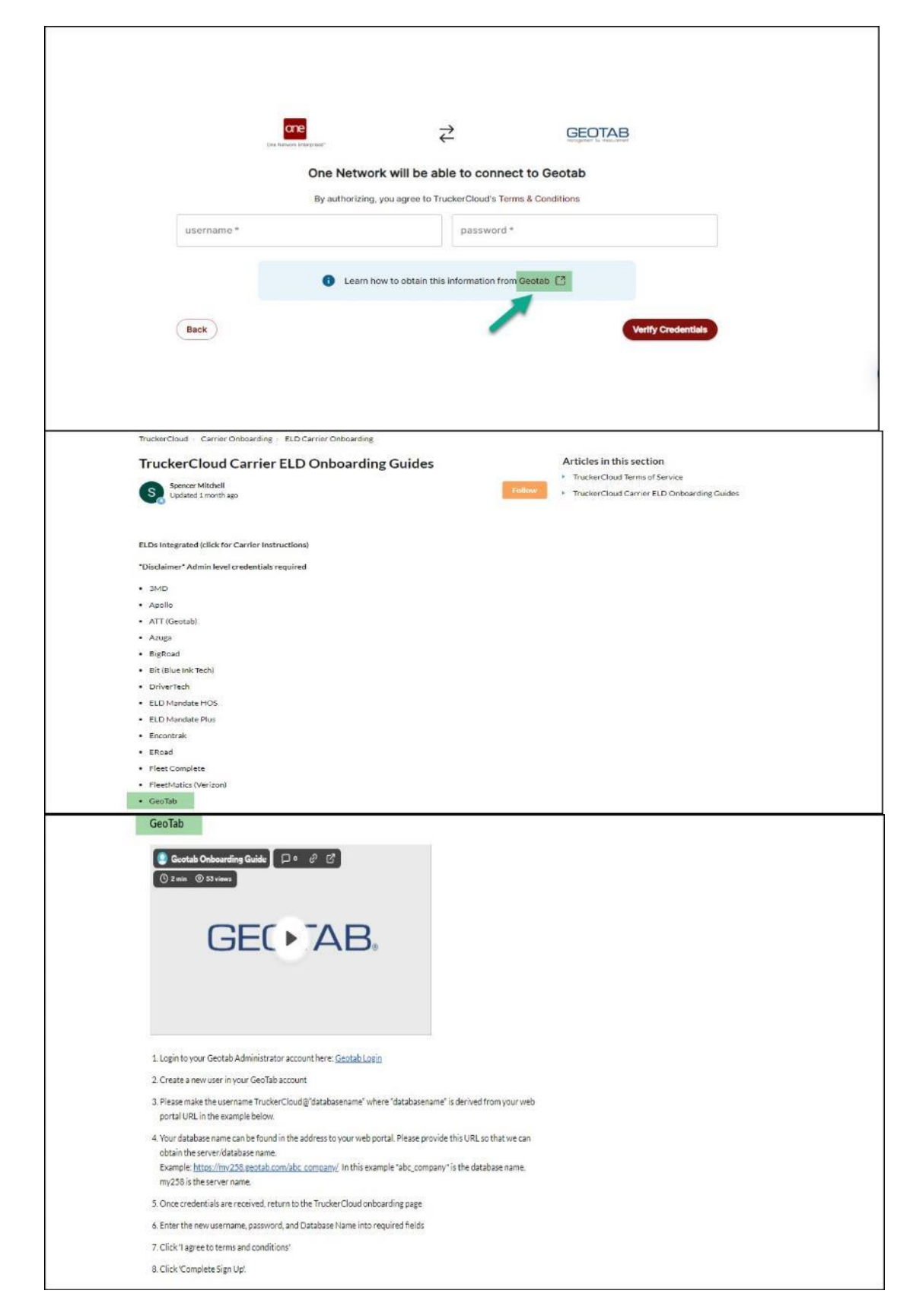

3. Click provided \*\*ELD Onboarding Guides\*\* link to view provider tutorials.

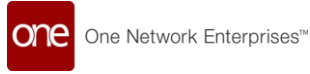

4. Click \*\*Verify\*\*.

## 2.2 Confirming Successful Authorization

1. The ELD provider name will now appear in bold font, indicating successful authorization.

|                                      |                   |                                         |                           | _ 0               |               | AutoGLGCarrier1 Manager                                                                                                    |
|--------------------------------------|-------------------|-----------------------------------------|---------------------------|-------------------|---------------|----------------------------------------------------------------------------------------------------|
| ELD Authorization                    |                   |                                         | 3                         | ×                 | AM            | TMS.CARRIER_MANAGER<br>AutoGLGCarrier1User@AutoGLGCarrie                                                                                                    |
| Explorer                             | A Desistant I     |                                         | about the Manual F        | standard for (ONE |               |                                                                                                    |
| Q Filters (edit): None               | partner of Of     | VE for the purpose of retrieving inform | nation from your ELD prov | ider.             | r to snare un | ese credenciais wich che designate                                                                                                    |
| E Big road                           | Q Filters (edit): | None                                    |                           |                   |               |                                                                                                    |
| E Blueink                            | Authorization     | Shipper Partner                         |                           |                   |               |                                                                                                    |
| 🗄 🖿 Carmasys                         | Yes               | Auto3PLShipper1                         |                           |                   |               |                                                                                                    |
| B Digital Fleet                      | Ves               | Auto3PLShipper2                         |                           |                   |               |                                                                                                    |
| (3) Drive ELD                        | Yes               | Auto3PLVendor1                          |                           |                   |               |                                                                                                    |
| B FLEETMATICS                        | Yes               | Auto3PLVendor2                          |                           |                   |               |                                                                                                    |
| Fleet Complete     Fleet Freedom     | Ves               | AutoRTVN4000Shipper1                    |                           |                   |               |                                                                                                    |
| 🛞 🖿 Fleet Manager                    | Yes               | AutoRTVN4000Shipper2                    |                           |                   |               |                                                                                                    |
| 🗄 🖿 FleetUp<br>🗄 🎦 FleetIla Connect  | Yes               | AutoRTVN4000Vendor2                     |                           |                   |               |                                                                                                    |
| B Fleetio                            |                   |                                         |                           |                   |               |                                                                                                    |
| Pretmacs     Petropage     Petropage | Viewing 1-16 o    | f 16                                    |                           |                   |               |                                                                                                    |
| - GEORAD .                           | •                 |                                         |                           |                   |               | 10 million 10 million |

2. You can now upload vehicles for this provider.

## **3** Uploading Vehicles

This section covers how to upload your vehicle identification numbers to One Network after authorizing an ELD provider. This allows linking vehicles to shipments.

### 3.1 Downloading Template Files

1. On the ELD Authorization page, click \*\*Upload Vehicle\*\*.

|                                       |                                 |                                                                                    |                                                                    | 0                           | AutoGLGCarrier1 Manager                                 |
|---------------------------------------|---------------------------------|------------------------------------------------------------------------------------|--------------------------------------------------------------------|-----------------------------|---------------------------------------------------------|
| ELD Authorizati                       | on                              |                                                                                    |                                                                    | = AM                        | TMSJCARRIER, MANAGER<br>AutoGLOCarrier Luser@AutoGLOCar |
| Explorer                              |                                 |                                                                                    |                                                                    |                             |                                                         |
| Q Filters (edit): Norse               | Disclaimer - H<br>partner of ON | ly providing the credentials, you are a<br>IE for the purpose of retrieving inform | uthorizing One Network Enterpris<br>nation from your ELD provider. | es, inc. (ONE) to share the | se credentials with the designation                     |
| E Maruga                              |                                 |                                                                                    |                                                                    |                             |                                                         |
| B 🖿 Blue Fire                         | Q. Filters (edit):              | None                                                                               | 95-                                                                |                             |                                                         |
| 3 🖿 Blueink                           | Authorization                   | Shipper Partner                                                                    |                                                                    |                             |                                                         |
| a m Carmasys                          | Yes                             | Auto3PLShipper1                                                                    |                                                                    |                             |                                                         |
| ) 🖿 ClearPathGPS<br>) 🖿 Digital Floot | Yes                             | Auto3PLShipper2                                                                    |                                                                    |                             |                                                         |
| B Drive ELD                           | Yes                             | Auto3PLVendor1                                                                     |                                                                    |                             |                                                         |
| FLEETMATICS                           | Yes                             | Auto3PLVendor2                                                                     |                                                                    |                             |                                                         |
| Million Fleet Complete                | Yes                             | AutoRTVN4000Shipper1                                                               |                                                                    |                             |                                                         |
| 1 D Fleet Manager                     | Yes                             | AcceRTVN40005hpper2                                                                |                                                                    |                             |                                                         |
| Fleetia Connect                       | Yes                             | AutoRTVN4000Vendor2                                                                |                                                                    |                             |                                                         |
| I En Fleetio                          |                                 | l                                                                                  |                                                                    |                             |                                                         |
| ) En Fleetseek                        | Viewing 1-16 o                  | fin                                                                                |                                                                    |                             |                                                         |

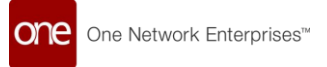

#### 2. Click the download icon to download:

- a. \*\*Format Description File\*\* This file will contain below details
  - 1. Field Name
  - 2. Field Type
  - 3. Required
  - 4. Format
  - 5. Max Length
  - 6. Description

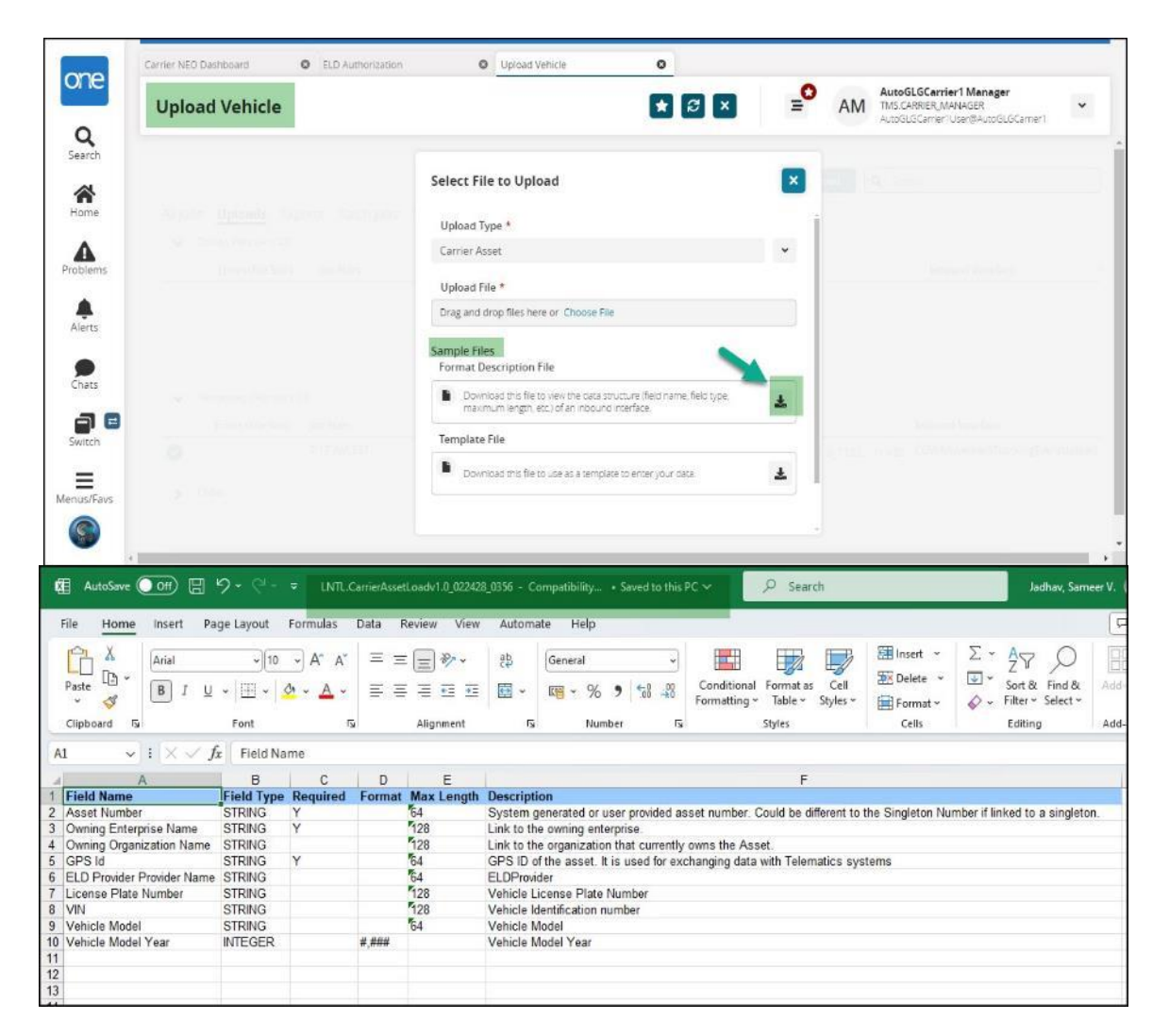

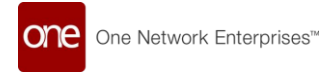

|                  | Carrier NEO Datibhoard           | Authorization                         | 0                           | Unload Vehicle                         | 0                                                  |             |                        |                          |                 |         |
|------------------|----------------------------------|---------------------------------------|-----------------------------|----------------------------------------|----------------------------------------------------|-------------|------------------------|--------------------------|-----------------|---------|
| one              |                                  | · · · · · · · · · · · · · · · · · · · |                             | oproso rencie                          | -                                                  | _0          |                        |                          |                 | _       |
|                  | Upload Vehicle                   |                                       |                             |                                        | * 2 ×                                              | Ξ           | AM                     |                          |                 | *       |
| Search<br>Mome   |                                  |                                       | Select File t               | to Upload                              |                                                    | ×           |                        |                          |                 |         |
| A                |                                  |                                       | Carrier Asset               |                                        |                                                    | *           |                        |                          |                 |         |
| Problems         |                                  |                                       | Upload File                 | *-                                     |                                                    |             |                        |                          |                 | -       |
| A.               |                                  |                                       | Drag and drop               | o files here or Choose File            |                                                    |             |                        |                          |                 |         |
|                  |                                  |                                       | Sample Files<br>Format Desc | ription File                           |                                                    |             |                        |                          |                 |         |
| Chats            |                                  |                                       | Downloa                     | d this file to view the data structure | (field name, field type,                           | Ł           |                        |                          |                 |         |
| Santach          |                                  |                                       | Template File               |                                        |                                                    | -           |                        |                          |                 |         |
| Henus/Favs       |                                  |                                       | Download                    | d this file to use as a template to e  | nter your data.                                    | *           |                        |                          |                 |         |
| <b>S</b>         |                                  |                                       |                             |                                        |                                                    | -           |                        |                          |                 |         |
| 🔃 AutoSave 🔘     | ∰ 🗄 9- ?- =                      | LNTL.CarrierAssetLoadv1.0_022428      |                             | P Search                               |                                                    |             | Jadha                  | av, Sameer V. 🕚          |                 | ) ×     |
| File Home        | Insert Page Layout Formu         | ilas Data Review View                 | Automate                    | Help                                   |                                                    |             |                        | Com                      | ments 🛛 🕑       | Share 👻 |
|                  | Aptos Narrow - 11 - A            | • A* ≡ ≡ ₩ •                          | ab Gen                      | eral •                                 |                                                    | 🔠 Insert 👻  | Σ· Ar                  |                          |                 |         |
| Paste LE *       | B I ∐ - ⊞ - 🙅 - ,                |                                       | <b>國•</b> 雪                 | * % 9 % - Cond<br>Forma                | itional Formatas Cell<br>itting ~ Table ~ Styles ~ | Format ~    | Sort & Filter          | ind & Add-ins<br>slect ∽ | Analyze<br>Data |         |
| Clipboard 15     | Font                             | rs Alignment                          | 6                           | Number FS                              | Styles                                             | Cells       | Editing                | Add-ins                  |                 | ~       |
| C11 v i          | $ \times \vee f_x $              |                                       |                             |                                        | 11                                                 | 1.44        |                        |                          | 1               | ~       |
| 1 #* Asset Numbr | 5<br>er * Owning Enterprise Name | Owning Organization Name              | * GPS Id                    | E<br>ELD Provider Provider Nam         | e License Plate Number                             | VIN         | H<br>Vehicle Model Vel | hicle Model Year (i      | y,###)          |         |
| 2 SampleValue    | SampleValue                      | SampleValue                           | SampleValue                 | SampleValue                            | SampleValue                                        | SampleValue | SampleValue            |                          | 1,234           |         |
| 3                |                                  |                                       |                             |                                        |                                                    |             |                        |                          |                 |         |
|                  |                                  |                                       |                             |                                        |                                                    |             |                        |                          |                 |         |

b. \*\*Template File\*\* - Template to enter vehicle data.

## 3.2 Uploading Vehicle Data File

1. Enter your vehicle data into the template file using the format description as a guide.

| 🖬 AutoSave 💽 🕅 🖫 '9 - 🤆                                   |                                              | б <b>v</b> | ₽ Search                               |                                                                   |                                           | Jadhav, Sameer V                                                                                                    | i 🕕 –                    |           |        |
|-----------------------------------------------------------|----------------------------------------------|------------|----------------------------------------|-------------------------------------------------------------------|-------------------------------------------|----------------------------------------------------------------------------------------------------|--------------------------|-----------|--------|
| File Home Insert Page Layout                              | Formulas Data Review View                    | Automati   | e Help                                 |                                                                   |                                           |                                                                                                    | 🖓 Commen                 | 15 🖻 S    | hare 👻 |
| Restance Aprox Narrow →)<br>Pente 0 →<br>Scipboard 5 Fent | 11 → A <sup>×</sup> A <sup>×</sup> Ξ Ξ Ξ ϑ → | €2<br>€    | General<br>E ~ % 9 9 9 For<br>Number 5 | anditional Format as Cell<br>matting ~ Table ~ Styles ~<br>Styles | Inseit ×<br>Delete ×<br>Format ×<br>Cells | $ \begin{array}{c} \Sigma & \times & A \\ \hline \Sigma & \times & Z \\ \hline \Sigma & & \text{Sort & Find & A} \\ \hline \phi & & \text{Filter} & \text{Select} \\ \hline & & \text{Editing} \\ \end{array} $ | dd-ins Anal<br>dd-ins Da | yze<br>ta | ~      |
| $ B10   \cdot   \cdot   \times \sqrt{f_x} $               |                                              |            |                                        |                                                                   |                                           |                                                                                                    |                          |           | ×      |
| A B                                                       | c                                            | D          | E                                      | F                                                                 | G H                                       | 1                                                                                                    | 1 1                      | K         |        |
| 1 #* Asset Number * Owning Enterpri                       | se Name Owning Organization Nam              | * GPS Id   | ELD Provider Provider Nan              | ne License Plate Number                                           | VIN Vehicle Mo                            | del Vehicle Model Year (#,                                                                                                    | ###)                     |           |        |
| 2 CB2295 AutoGLGCan<br>3                                  | rier1 AutoGLGCarrier1                        | CB2295     | Cargobull                              | T21 SSU                                                           |                                           | 2,023                                                                                                    |                          |           |        |

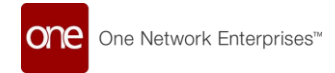

2. On the Upload Vehicle page, select \*\*Upload File\*\*.

| Carrier NEO Dashboard 🛛 🖗 ELD Authonization | Upload Vehicle                                                                                                    |                                                                                |
|---------------------------------------------|----------------------------------------------------------------------------------------------------|--------------------------------------------------------------------------------|
| Upload Vehicle                              | * Ø ×                                                                                                    | AutoGLGCarrier1 Manager<br>TWS CARRIER_MANAGER<br>AutoGLGCarrier1User@AutoGLGC |
|                                             | Select File to Upload                                                                                                   |                                                                                |
|                                             | Upload Type *                                                                                                    |                                                                                |
|                                             | Carrier Asset                                                                                                    |                                                                                |
|                                             | Upload File *                                                                                                    |                                                                                |
|                                             | LINTL Carrier AssetLoadv1 0_022420_0654 xls ×                                                                           |                                                                                |
|                                             | Sample Files<br>Format Description File                                                                                 |                                                                                |
|                                             | Download this file to view the data structure filed name. field type.<br>maximum length, etc.) of an inbound interface. |                                                                                |
|                                             | Template File                                                                                                    |                                                                                |
|                                             | Download this fire to use as a template to enter your data                                                              |                                                                                |
|                                             |                                                                                                    |                                                                                |

3. Choose your completed vehicle data file and click \*\*Upload\*\*.

| arner NEO Dashboard O ELD Authorization | Upload Vehicle     O                                                                                                    |                                                                                 |
|-----------------------------------------|----------------------------------------------------------------------------------------------------|---------------------------------------------------------------------------------|
| Upload Vehicle                          | <b>*</b> Ø ×                                                                                                    | AutoGLGCerrier1 Manager<br>TMS CARRER MANAGER<br>AutoGLGCerrier1 User@AutoGLGCe |
|                                         | Select File to Upload                                                                                                    |                                                                                 |
|                                         | Upload Type *                                                                                                    |                                                                                 |
|                                         | Carrier Asset                                                                                                    |                                                                                 |
|                                         | Upload File *                                                                                                    |                                                                                 |
|                                         | LNTL CarrierAssetLoadv1.0_022420_0654.xis 🗴                                                                               |                                                                                 |
|                                         | Sample Files<br>Format Description File                                                                                   |                                                                                 |
|                                         | Oownload this file to view the data structure (field name. field type.     maximum length, etc.) of an incound interface. |                                                                                 |
|                                         | Template File                                                                                                    |                                                                                 |
|                                         | Download thit file to use as a template to enter your data                                                                |                                                                                 |
|                                         |                                                                                                    |                                                                                 |

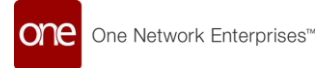

## 3.3 Confirming Successful Upload

1. New vehicles will now be visible under the ELD provider on the ELD Authorization page.

| ç  | Carrier NEO Dashboard                                 | ELD Authorizatio     | n                                           | Upload Vehicle                                      | ٥                                      |                                  |                |          |                                                                                     |
|----|-------------------------------------------------------|----------------------|---------------------------------------------|-----------------------------------------------------|----------------------------------------|----------------------------------|----------------|----------|-------------------------------------------------------------------------------------|
|    | ELD Authorizatio                                      | n                    |                                             |                                                     |                                        | © ×                              | <b>_</b> 0     | AM       | AutoGLGCarrier1 Manager<br>TMS/CARRIER_MANAGER<br>AutoGLGCarrier1User@AutoGLGCamer1 |
|    | xplorer<br>Q. Filters (edit): None<br>2345<br>Azuga   | Cisclaime<br>purpose | er . By providing ti<br>of retrieving infor | he credentials, you are a<br>mation from your ELD p | uthonzing One Network Ente<br>rovider. | rprises, Inc. (ONE) to share the | se credentials | with the | designated partner of ONE for the                                                   |
| 10 | 0121385033                                            | Q. Filters (e        | dit): None                                  |                                                     |                                        |                                  |                |          |                                                                                     |
|    | - D Juan-0110701422                                   | Authorizat           | on shipper Pari                             | tner                                                |                                        |                                  |                |          |                                                                                     |
|    | <ul> <li>Moraga Heavy Wrecker</li> <li>ADX</li> </ul> | Yes.                 | Auto3PLShip                                 | peri                                                |                                        |                                  |                |          |                                                                                     |
|    | 1120103976                                            | Yes                  | Auto3PLShip                                 | iper2                                               |                                        |                                  |                |          |                                                                                     |
|    | <ul> <li>Mac Asset</li> <li>4567698755</li> </ul>     | Yes                  | Auto3PLVerx                                 | dor1                                                |                                        |                                  |                |          |                                                                                     |
|    | 2314053236                                            | ves                  | Auto 20 Very                                | dor2                                                |                                        |                                  |                |          |                                                                                     |
|    | Show More                                             | Ves                  | AUGORTUNIO                                  | 005bioser1                                          |                                        |                                  |                |          |                                                                                     |
| 8  | Big road                                              | no.                  | A0101111140                                 | ooshippen)                                          |                                        |                                  |                |          |                                                                                     |
| 9  | Bluernk                                               | 163                  | AUCORTVNAU                                  | ousnipperz                                          |                                        |                                  |                |          |                                                                                     |
|    | Cargobull                                             | res                  | AUtoRTVN40                                  | oovendor2                                           |                                        |                                  |                |          |                                                                                     |
| 8  | ClearPathGPS                                          | viewing t            | 16 0 1 1 6                                  |                                                     |                                        |                                  |                |          |                                                                                     |
| 8  | Digital Fleet                                         |                      |                                             |                                                     |                                        |                                  |                |          |                                                                                     |
| 1  | Show More                                             |                      |                                             |                                                     |                                        |                                  |                |          |                                                                                     |
|    |                                                       |                      |                                             |                                                     |                                        |                                  |                |          |                                                                                     |
|    |                                                       |                      |                                             |                                                     |                                        |                                  |                |          |                                                                                     |
|    |                                                       | 12                   |                                             |                                                     |                                        |                                  |                |          | Upload Vehicle Update Parts                                                         |

## **4** Assigning Vehicles to Shipments

This section covers how to link specific vehicles to shipments for ELD tracking visibility.

## 4.1 Single Shipment Assignment

|   | Cor    | firmed                   |                  |                   |                                                              |                                                             |                                                                        | ×                                                                      | AM TASCARE<br>AutoGLISC         | ter, MANAGER<br>Jamen User (SAutoGLGCarrie |
|---|--------|--------------------------|------------------|-------------------|--------------------------------------------------------------|-------------------------------------------------------------|------------------------------------------------------------------------|------------------------------------------------------------------------|---------------------------------|--------------------------------------------|
|   | Q, FIR | ers (edit): None         |                  |                   |                                                              |                                                             |                                                                        |                                                                        |                                 |                                            |
|   |        | Movement                 | Shipment         | Cost              | shipper                                                      | Consignee                                                   | Pickup                                                                 | Delivery                                                               | Target Pickap/<br>Actual Pickup | Target Delivery/<br>Actual Delivery        |
|   | 0      | M/Testinpker09022024     | * TestSuppliert9 | 023034 No Cost    | To 1, 10 1000 4                                              | 410506                                                      | 2/10/2024 8 22 PM -<br>8:22 PM IST<br>Appt Required                    | 4/5/2024 8/22 PM -<br>8/22 PM IST<br>Appt Required                     | 2/10/2024 8 22 PM IST           | 4/5/2024 B 22 PM IS                        |
|   |        | W-Test-ShipmentEvent-123 | Test-Shipmont    | Event-123 No Cost | RTVN400C0439ter12<br>AutoRTVN450004 -<br>Portworth, TX 76199 | RTVN4000QA350213<br>AutoPTVN4000QA.<br>Charlotte, NC 28201  | 2/14/2024 11:37 PM<br>EST - 2/15/2024<br>11:37 PM EST<br>Appt Required | 2/28/2022 11:97 PM<br>EST - 2/29/2024<br>11:37 PM EST<br>Appt Required | 2/14/2024 11:37 PM-85T          | 2/28/2824 11:37 Pk                         |
|   |        | N-Ship-DT-D98            | ° ship⊧otrose    | No Cost           | RTVN4000Qx3Stel1<br>AutoRTVN4000QA.<br>Dellas, TX 75001      | RTVN4000QA35te13<br>AutoRTVN4000QAL<br>Charlotte, NC 23201  | 2/20/2024 2:45 AM -<br>2:45 AM EST<br>Appt Required                    | 2/27/2024 2:45 AM<br>EST - 2/28/2024 2:45<br>AM EST<br>Appt Regulied   | 2/20/2024 2:43 AM EST           | 2/27/1024 2.45 AM                          |
| 3 |        | MShp-0T-3-5-d            | Ship-07-3-3-4    | No Cost           | RTVN4000Q43Ster1<br>AutoRTVN4000Q4<br>Dallas, TX 75001       | RTVN4000QA35te13<br>AutoRTVN4000QA.,<br>Charlotte, NC 28201 | 2/20/2024 2:45 AM -<br>2:45 AM EST<br>Appt Required                    | 2/27/2024 2:45 AM<br>EST - 2/28/2024 2:45<br>AM EST<br>Appt Required   | 2/20/2024 2:45 AM EST           | 2/27/2024 2.45 AM                          |
| 6 |        | M 5htp 07 3 5 3          | * shp ot a a a   | No Cost           | RTVN4000QA3SIte11                                            | RTVN4000QA35/J213<br>A. expension/two                       | 2/20/2024 2:45 AM -                                                    | 2/27/2024 2:45 AM                                                      | 2/20/2024 2:43 AM EST           | 2/27/2024 2:45 AM                          |

1. Select the shipment(s) you want to assign.

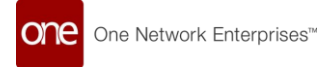

|      | Cor     | nfirmed                  |                       |         |                                                            |                                                             | * 8                                                                     | Ľ                                                                    | ≡ AM                           |                                                          |
|------|---------|--------------------------|-----------------------|---------|------------------------------------------------------------|-------------------------------------------------------------|-------------------------------------------------------------------------|----------------------------------------------------------------------|--------------------------------|----------------------------------------------------------|
| h    | Q, FIII | ters (edic): None        |                       | _       |                                                            |                                                             |                                                                         | 10                                                                   |                                | -<br>Delivered                                           |
|      |         | Novement                 | Shipment              | Cost    | shipper                                                    | Consignee                                                   | Pickup                                                                  | Delivery                                                             | Target Pickup<br>Actual Pickup | Dispatch Movement                                        |
| e.   |         | M-TestSuppler09022004    | Terrskipp1 m04022024  | No Cost |                                                            |                                                             | 2/10/2024 8:22 PM -<br>8:22 PM (ST                                      | 4/5/2004 0:22 PM -<br>8:22 PM (ST                                    | 2/10/2024 8-2                  | Dispatch Movement To Offnetwork                          |
| ms   |         |                          |                       |         | 210506                                                     | 410506                                                      | Appt Required                                                           | Appt Required                                                        |                                | Movement Tracking<br>Movement History                    |
| s    |         | M-Test ShipmentEvent-123 | Test ShumentEvent 123 | No Cost | RTVN4000QA358±12<br>AutoRTVN4000QA_<br>Fortworth, TX 76199 | RTVN4000QA35Ibe13<br>AUDORTVN4000QAL<br>Charlotte, NC 20201 | 2/14/2024 11:57 PM<br>EST - 2/15/2024<br>11:37 PM EST<br>Appt Regulated | 2/28/2024 11:37 PM<br>EST - 2/29/2024<br>11:37 PM EST<br>App Reputed | 2/14/2024 11.                  | Update Current Position                                  |
| 5    |         | M-STID-D7-088            | * STAS-D7-088         | No Cost | RTVN4000QA3Sbritt<br>AutoRTVN4000QA<br>Delles, TX 75001    | RTVN4000QA355513<br>AutoRTVN8000QA<br>Charlotte, NC 28201   | 2/20/2024 2:45 AM<br>2:45 AM EST<br>Appt Required                       | 2/27/2014 2:45 AM<br>EST - 2/26/2014 2:45<br>AM EST<br>Appt Required | 5/20/2024 2.4                  | Cancel Movement<br>Arrived At Site<br>Departed From Site |
| n 🖸  |         | MS1007354                | 31007354              | NO COST | RTVN4000QA35RE11<br>AUTORTVN4000QA.,<br>Delles, TX 75001   | RTVN4000QK350E13<br>AutoRTVN4050QK.,<br>Cheriotte, NC 28201 | 2/25/2024 2:45 AM<br>2:45 AM EST<br>Appt Required                       | 2/27/2024 2:45 AM<br>- 0/35/2024 2:45<br>AM EST<br>Appt Required     | 2/20/2024 2:4*                 | Add Additional Charge<br>Assign Vehicle                  |
| Favs |         | MSNp.DT-3-5-3            | SHOOT333              | No Cost | RTVNaccoQ435be11                                           | RTV/w000QA35te13                                            | 1/20/2024 2:45 AM                                                       | 1/27/2014 1.45 AN                                                    | 2/20/2024 2:4!                 | Update Shipment Milestone Proces<br>Real-time View       |

2. Click \*\*Actions -> Assign Vehicle\*\*.

3. Enter the \*\*Carrier Vehicle/Trailer\*\* number.

| one        | Carter NEO Discriboard | 0                         |               |
|------------|------------------------|---------------------------|---------------|
|            | Confirmed              |                           | ★ 🖾 🗶 🛒 AM 🗸  |
| Search     | Q refersieder sore     |                           |               |
| Home       | Assign Vehicle         | 195 10 🖉 New Asset Number | ×             |
|            | Truck_1                |                           |               |
|            |                        |                           |               |
| Alerts     |                        |                           |               |
| Chats      |                        |                           |               |
| Switch     |                        |                           |               |
| Herus/Fass |                        |                           |               |
|            |                        |                           | Submit Carcel |

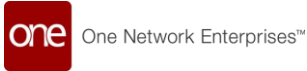

4. Click \*\*Submit\*\*.

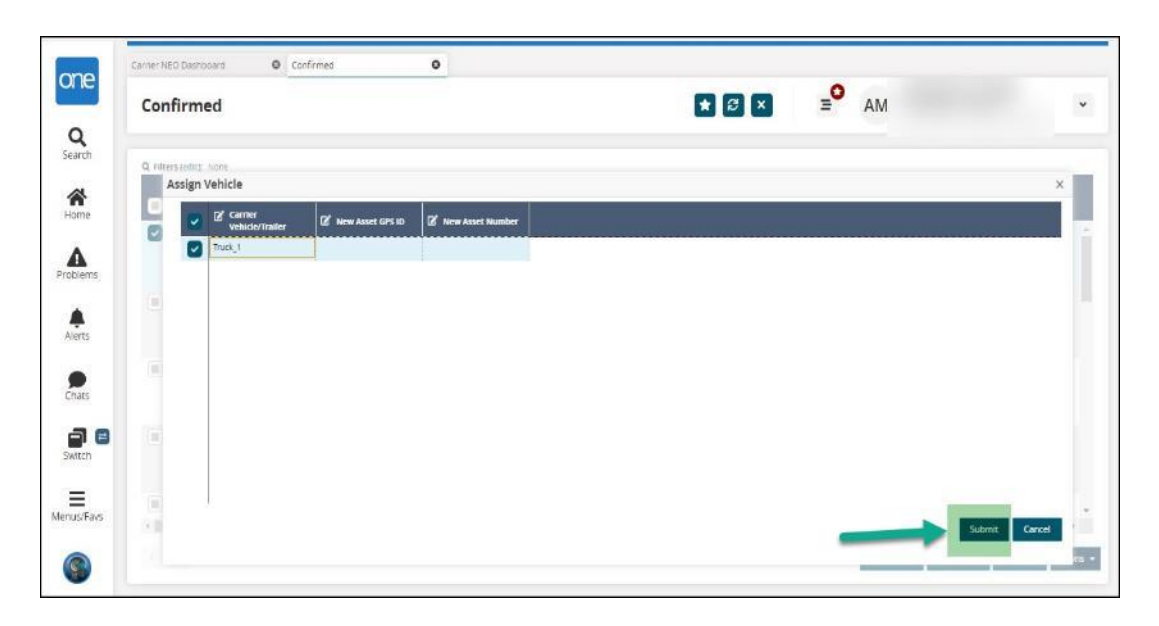

## 4.2 Bulk Shipment Assignment

1. Go to \*\*Tools -> Upload -> Movement Assign Vehicle\*\*.

| Carrier NEO Dashboard                                 |                                                                                                |                                                                                                    |                                                          | lanager<br>ER v<br>SautoGLGCarren |
|-------------------------------------------------------|------------------------------------------------------------------------------------------------|----------------------------------------------------------------------------------------------------|----------------------------------------------------------|-----------------------------------|
| Non-Controlled Shipm                                  | ents Scheduled Appointments P                                                                  | E invoice Holds                                                                                                    | Market Maker                                             | s Subscriptions                   |
| ns 🛧 Favorites<br>I Frequently Visited                | Shipment Discrepancies      Aierts Inbox     Aierts Subscriptions     Integration Subscription | Cost Component<br>Cost Component<br>Cost Cost Component<br>Cost Cost Cost Cost Cost<br>Cost Cost Cost Cost Cost Cost<br>Cost Cost Cost Cost Cost Cost<br>Cost Cost Cost Cost Cost Cost Cost Cost | Dispatch Board      Unassgned     Assigned     InProcess |                                   |
| Transportation<br>Scheduling<br>Financials<br>Reports | Bpload     Manage EDI Queue     Message Queues                                                 | Shipment Events Involutive CAPET 254<br>Movement Events IT7 Export to<br>Auto Tender Rules IT7 Export to                                                                                                    | Completed.                                               | 25 50 7                           |
| Contract Mgmt<br>Administration                       | EDI Error Summary     Partner Invitation     Dublic RecEls                                     | Carrier Asset                                                                                                    | •                                                        | Export to CS                      |

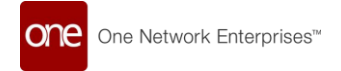

|                                               | >                          | ls.Upload.MovementAssignVehicle                                                                                            | Q # | Ð | 4 |   |
|-----------------------------------------------|----------------------------|----------------------------------------------------------------------------------------------------|-----|---|---|---|
| $\uparrow$ $\checkmark$ Downloads $\sim$ C    | Search Downloads 🖉 🔎       |                                                                                                    |     |   |   | 1 |
| New folder                                    | ≣ • 🖬 🗿                    |                                                                                                    |     |   |   |   |
| One N Name                                    | iblesql                    |                                                                                                    |     |   | Ŷ |   |
| * LNTL.CarrierAssetLoadv1.0_022420_0          | 654                        | ielect File to Upload                                                                                                    |     |   |   |   |
| File name: LNTL.CerrierAssetLoadv1.0_02242( > | All Files V<br>Open Cancel | Upload Type *                                                                                                    |     |   |   |   |
| Problems                                      |                            | Upload File *                                                                                                    |     |   |   |   |
| Alerts                                        |                            | Sample Files<br>Format Description File                                                                                    |     |   |   |   |
| Chats                                         |                            | Covinidad this file to view the data structure filed name, field system     maximum length, etc.) of an indound interface. |     |   |   |   |
| Switch                                        |                            | Template File Downlead this file to use as a template to enter your data                                                   |     |   |   |   |
| Menus/Favs                                    |                            |                                                                                                    |     |   |   |   |
| 9                                             |                            | upou                                                                                                    |     |   |   |   |

2. Select the file with vehicle assignment details.

Click \*\*Upload\*\*.

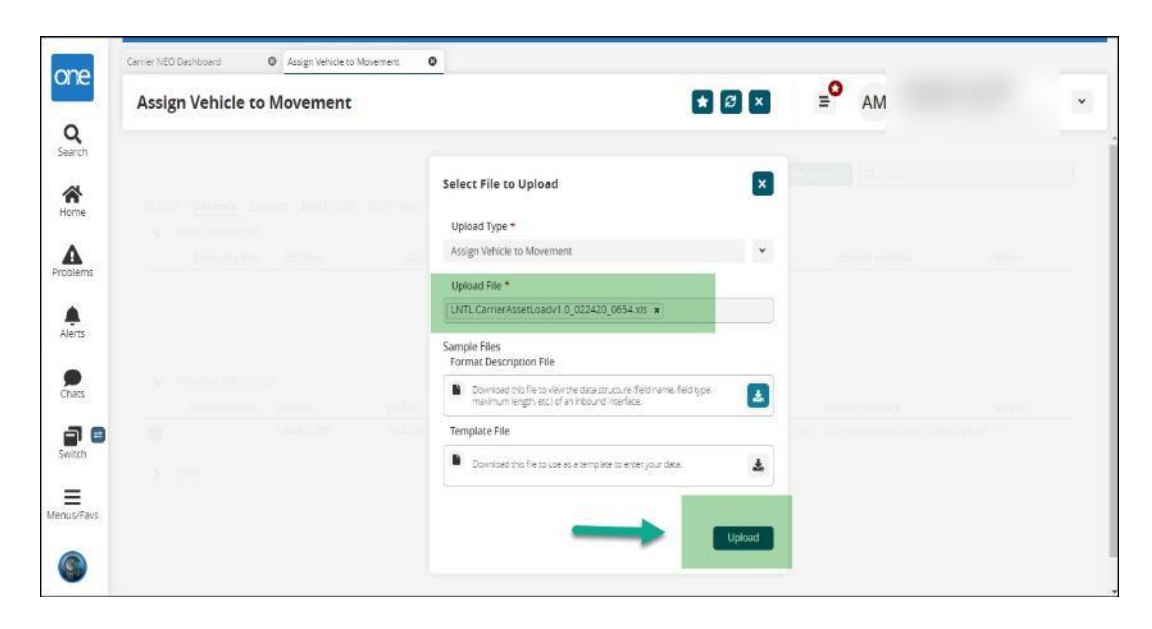